DE

# WiFi Switch Zero

- (DE) Installationsanleitung
- (EN) Installation Manual
- (FR) Manuel d'installation
- (IT) Istruzioni d'installazione
- (NL) Installatiehandleiding (achterkant)
- (PL) Podręcznik instalacji (odwrotna strona)
- (ES) Instrucciones de instalación (reverso)
- (PT) Instruções de instalação (verso)

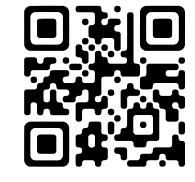

mystrom.com/support

# Installation

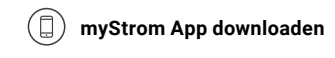

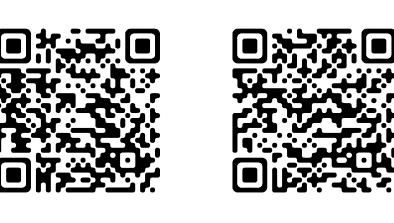

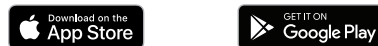

App starten Eröffnen Sie ein kostenloses Konto oder loggen

## (+) WiFi Switch Zero hinzufügen

Sie in Ihr bestehendes Konto ein.

Tippen Sie im Menu auf «Gerät hinzufügen» um Ihren neuen WiFi Switch Zero hinzuzufügen.

# ✓ Fertig

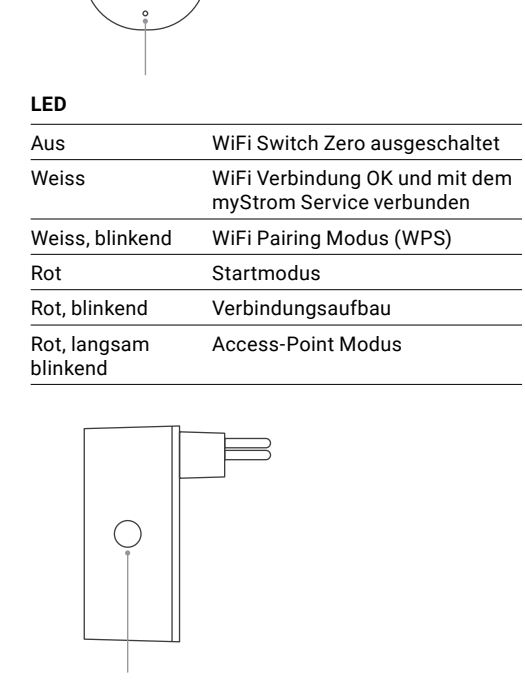

Anschlüsse, Druck-

knöpfe und LED

Ein-/Aus-Druckknopf

Angeschlossenes Gerät manuell ein-/ausschalten.

#### Weitere Funktionen

| WPS   | Ein-/Aus-Druckknopf für 3-5<br>Sekunden gedrückt halten, bis die<br>LED langsam weiss blinkt. |
|-------|-----------------------------------------------------------------------------------------------|
| Reset | Ein-/Aus-Druckknopf für 10<br>Sekunden gedrückt halten, bis die<br>LED schnell weiss blinkt.  |

# Installation

( ) Launch app

All Done

existing one.

Add WiFi Switch Zero

new WiFi Switch Zero.

EN

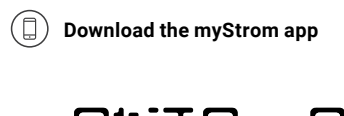

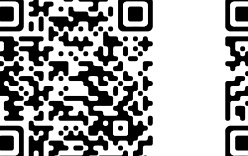

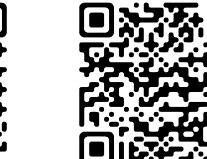

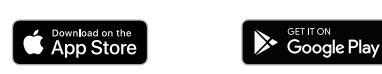

Open a free account or connect with your

Select «Add device» in the menu to add your

Eteint Blanc

| Blanc | , cli |
|-------|-------|
|       |       |

Rouge Rouge, clig Rouge, clig lentenment

## Bouton on/off

# Autres fonctions

WPS

Reset

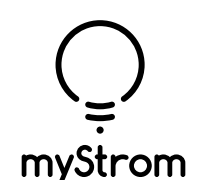

myStrom AG c/o tiko Energy Solutions AG Pflanzschulstrasse 7 8004 Zürich / Switzerland

mystrom.com

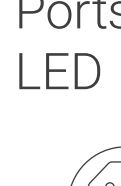

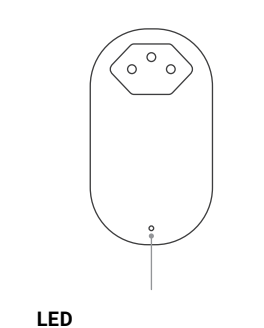

Ports, Buttons and

|       | WiFi Switch Zero éteint                                          |
|-------|------------------------------------------------------------------|
|       | La connexion WiFi est en ordre e<br>connectée au service myStrom |
| Inote | Mode WiFi Pairing (WPS)                                          |
|       | Mode démarrage                                                   |
| gnote | Connexion en cours                                               |
| gnote | Mode Access Point                                                |

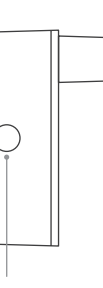

# Allume et éteint manuellement l'appareil connecté.

| Maintenir le bouton on/off     |
|--------------------------------|
| jusqu'à ce que la LED clignote |
| lentement en blanc.            |
|                                |

Maintenir le bouton on/off enfoncé pendant 10 secondes jusqu'à ce que la LED clignote rapidement en blanc.

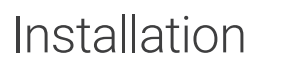

( ) Téléchargez l'app myStrom

Download on the App Store

Démarrer l'app

existant.

✓ C'est tout

Ouvrez un compte myStrom gratuit ou

Ajouter le WiFi Switch Zero

connectez-vous avec votre compte myStrom

Dans le menu, sélectionnez «Ajouter Appareil»

pour ajouter votre nouveau WiFi Switch Zero.

FR

# Ports, Boutons et LED

# Installazione

T

# Allacci, Pulsanti e LED

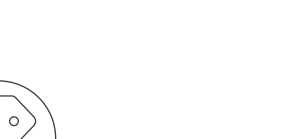

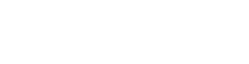

**Scaricare l'app myStrom** 

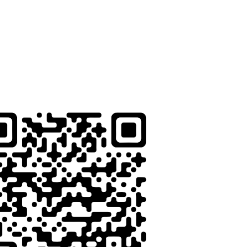

Google Play

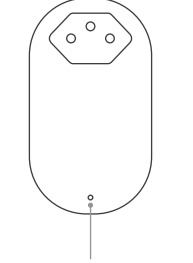

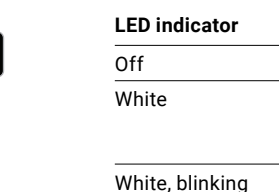

Red

Red, blinking

Red, blinking

slowly

## 🖉 Avvia app

Aprire un account gratuito o connettersi con il proprio account myStrom.

## Aggiungere WiFi Switch Zero

Selezionare «Aggiungere dispositivo» nel menu per aggiungere il WiFi Switch Zero nuovo.

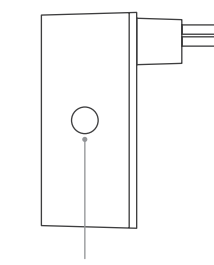

#### On/off button

Switches the connected device on and off manually.

| Other functions |                           |
|-----------------|---------------------------|
| WPS             | Press<br>for 3-<br>flashe |
| Reset           | Press<br>for 10<br>flashe |

| LED                            |                                                                        |
|--------------------------------|------------------------------------------------------------------------|
| Off                            | WiFi Switch Zero spento                                                |
| Bianco                         | La connessione WiFi è in<br>ordine e collegata al servizio<br>myStrom. |
| Bianco, lampeggiante           | WiFi pairing mode (WPS)                                                |
| Rosso                          | Modalità d'avvio                                                       |
| Rosso, lampeggiante            | Connessione in corso                                                   |
| Rosso, lampeggia<br>lentamente | Modalità Access Point                                                  |

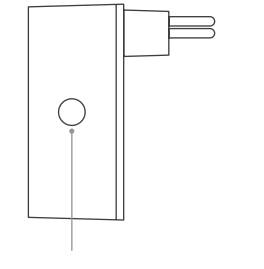

#### Pulsante on/off

Accendere e spegnere manualmente il dispositivo collegato.

#### Ulteriori funzioni

| WPS   | Tenere premuto il pulsante on/<br>off per 3-5 secondi finché il LED<br>lampeggia lentamente in bianco. |
|-------|----------------------------------------------------------------------------------------------------|
| Reset | Tenere premuto il pulsante on/<br>off per 10 secondi finché il LED<br>lampeggia rapidamente in bianco. |

| Dff                           | WiFi Switch Zero spento                                                |
|-------------------------------|------------------------------------------------------------------------|
| Bianco                        | La connessione WiFi è in<br>ordine e collegata al servizio<br>myStrom. |
| Bianco, lampeggiante          | WiFi pairing mode (WPS)                                                |
| Rosso                         | Modalità d'avvio                                                       |
| Rosso, lampeggiante           | Connessione in corso                                                   |
| Rosso, lampeggia<br>entamente | Modalità Access Point                                                  |

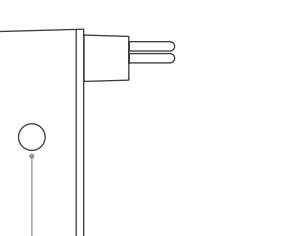

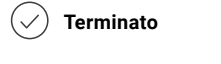

#### WiFi Switch Zero turned off

WiFi connection OK and connected to the myStrom service

WiFi pairing mode (WPS)

Starting up

Connection in progress

Access Point mode

s and hold the on/off button -5 seconds until the LED nes white slowly.

s and hold the on/off button ) seconds until the LED flashes white quickly.

# FAQ & Support

## DE

## WiFi Switch Zero funktioniert nicht?

- Neu starten einfach aus- und wieder einstecken.
- Nahe beim DSL Router einstecken falls die LED weiss aufleuchtet, funktioniert der WiFi Switch einwandfrei. Ein schwaches WiFi-Signal könnte ihn beeinträchtigt haben.
- Erneut verbinden aktivieren Sie WPS erst an Ihrem Router, dann an Ihrem WiFi Switch.

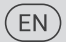

#### WiFi Switch Zero not working?

- Restart it simply unplug and plug it in again.
- Plug it close to your DSL Router if the LED lights up in white, the WiFi Switch works perfectly and could have suffered from a weak WiFi signal in its previous location.
- · Reconnect it activate WPS first on your Router, then on your WiFi Switch.

## FR

#### Votre WiFi Switch Zero ne fonctionne pas?

- Redémarrez-le débranchez et rebranchez-le, tout simplement.
- · Branchez-le près de votre Routeur DSL si le voyant LED s'allume en blanc. le WiFi Switch fonctionne parfaitement et a peut-être souffert d'une mauvaise réception WiFi à son ancien emplacement.
- Rebranchez-le activez WPS d'abord sur votre Routeur, puis sur votre WiFi Switch.

## (IT)

#### II WiFi Switch Zero non funziona?

- Riavviare semplicemente scollegare e reinserire.
- Collegarlo nelle vicinanze del router DSL se il LED è bianco, il WiFi Switch funziona. Il problema potrebbe essere stato causato da un segnale WiFi debole.
- Collegare di nuovo attivare WPS prima sul router, quindi sul WiFi Switch.

NL

Installatie

# WiFi Switch Zero

- (NL) Installatiehandleiding
- (PL) Podręcznik instalacji
- (ES) Instrucciones de instalación
- (PT) Instruções de instalação
- (DE) Installationsanleitung (Rückseite)
- (EN) Installation Manual (back)
- (FR) Manuel d'installation (verso)
- (IT) Istruzioni d'installazione (retro)

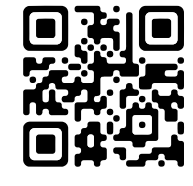

mystrom.com/support

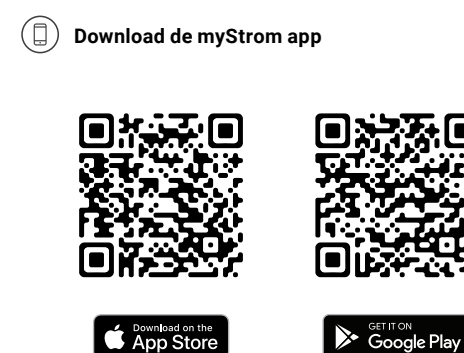

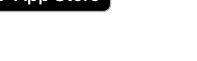

Open de app Open een gratis account of log in op uw bestaande account.

(+) Voeg WiFi Switch Zero toe

Selecteer «Add device» in het menu om uw WiFi Switch Zero toe te voegen.

🕢 En u bent klaar

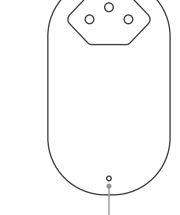

en LED

| Uit                    | WiFi Switch is ontkoppeld                                       |
|------------------------|-----------------------------------------------------------------|
| Wit                    | WiFi-verbinding is Ok en<br>verbonden met de myStrom<br>service |
| Wit knipperen          | WiFi-parenmodus (WPS)                                           |
| Rood                   | Start/Boot modus                                                |
| Knippert rood          | Verbinding in gaande                                            |
| Rood kort<br>knipperen | Toegangspuntmodus                                               |

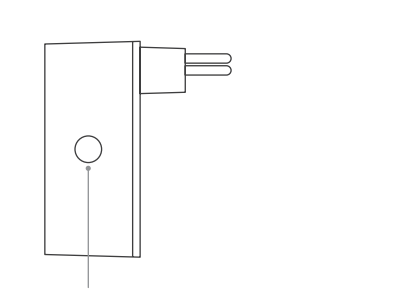

#### Aan/Uit knop

Schakelt het verbonden apparaat handmatig aan en uit.

#### Andere functies

| WPS   | Houd de aan/uit-drukknop 3-5 seconden<br>ingedrukt totdat de LED langzaam wit<br>knippert. |
|-------|--------------------------------------------------------------------------------------------|
| Reset | Houd de aan/uit-drukknop 10 seconden<br>ingedrukt totdat de LED snel wit<br>knippert.      |

# Instalacja

PL

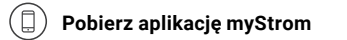

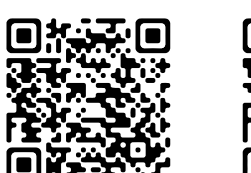

Uruchom aplikację

Switch Zero.

Gotowe

Twojego istniejącego konta.

Dodaj urządzenie WiFi Switch Zero

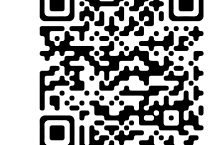

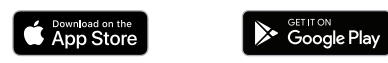

Załóż bezpłatne konto lub zaloguj się do

W menu wybierz opcję «Add device» (Dodaj

urządzenie), aby dodać nowe urządzenie WiFi

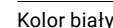

Dioda LED

| Zgaszona                      | Urządzenie WiFi Switch jest                           |
|-------------------------------|-------------------------------------------------------|
| Kolor biały                   | Połączenie WiFi zostało<br>nawiązane z usługą myStrom |
| Kolor biały miga              | Tryb parowania WiFi (WPS)                             |
| Kolor czerwony                | Tryb uruchamiania/aktywacji                           |
| Kolor czerwony<br>miga        | Trwa nawiązywanie połączenia                          |
| Kolor czerwony<br>miga krótko | Tryb punktu dostępowego<br>(Access Point)             |

| Kolor czei |
|------------|
| miga       |
|            |

```
niya kiutku
```

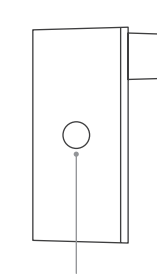

#### Inne funkcje

WPS

Reset

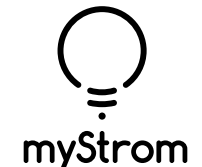

myStrom AG c/o tiko Energy Solutions AG Pflanzschulstrasse 7 8004 Zürich / Switzerland

mystrom.com

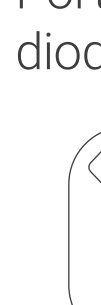

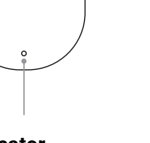

Poorten, knoppen

## LED / indicator

Porty, przyciski i diody LED

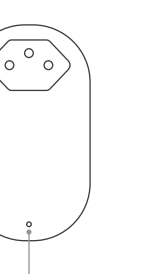

#### Przycisk włączania/wyłączania

Umożliwia ręczne włączanie/wyłączanie podłączonych urządzeń.

| Naciśnij i przytrzymaj przycisk<br>On/Off przez 3-5 sekund, aż dioda<br>LED zacznie powoli migać na biało |
|----------------------------------------------------------------------------------------------------|
| Naciśnij i przytrzymaj przycisk On/                                                                       |

Off przez 3-5 sekund, aż dioda LED zacznie powoli migać na biało.

# Instalación

Descarga la aplicación myStrom

Download on the App Store

Iniciar aplicación

cuenta existente.

🕢 Listo

Añadir WiFi Switch Zero

Abre una cuenta gratuita o inicia sesión con tu

Pulse «Add device» (Añadir dispositivo) en el

menú para añadir su nuevo WiFi Switch Zero.

ES

# Conectores, pulsadores y LED

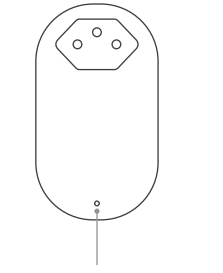

Google Play

| LED                 |                                                     |
|---------------------|-----------------------------------------------------|
| Apagado             | WiFi Switch desenchufado                            |
| Blanco              | Conexión WiFi OK y conectado al<br>servicio myStrom |
| Blanco intermitente | Modo de emparejamiento WiFi<br>(WPS)                |
| Rojo                | Inicio                                              |
| Rojo intermitente   | Establecimiento de la conexión                      |
| Rojo intermitente   | Modo punto de acceso                                |

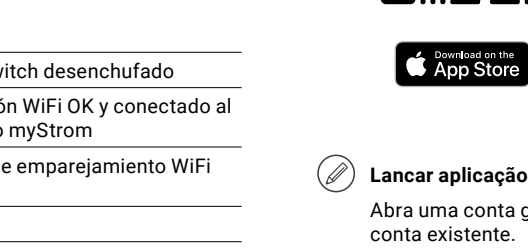

Instalação

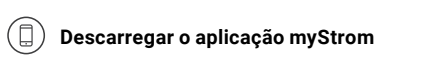

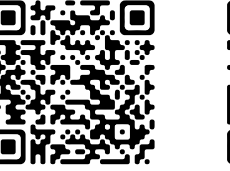

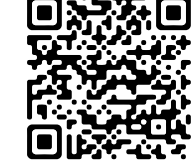

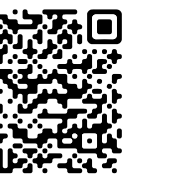

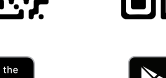

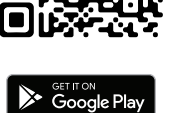

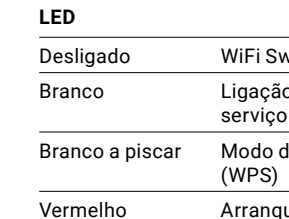

Vermelho

## ( Lancar aplicação

Pronto

Abra uma conta gratuita ou inicie sessão na sua conta existente.

## Adicionar WiFi Switch Zero

Toque em «Add device» (Adicionar dispositivo) no menu para adicionar o seu novo WiFi Switch Zero.

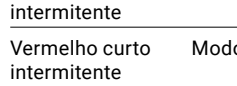

#### Botão On/Off

Ligar/desligar manualmente o dispositivo ligado.

| Julius lungoes | Dutras | fun | ções |  |
|----------------|--------|-----|------|--|
|----------------|--------|-----|------|--|

| Reinício Manter pro<br>desligar de<br>piscar rap | WPS      | Manter pre<br>durante 3-<br>lentamente   |
|--------------------------------------------------|----------|------------------------------------------|
|                                                  | Reinício | Manter pre<br>desligar du<br>piscar rapi |

# 

Pulsador de encendido/apagado

Enciende y apaga manualmente el dispositivo conectado.

#### Otras funciones

| WPS   | Mantenga pulsado el botón de<br>encendido/apagado durante 3-5<br>segundos hasta que el LED parpadee<br>lentamente en blanco. |
|-------|----------------------------------------------------------------------------------------------------|
| Reset | Mantenga pulsado el botón de<br>encendido/apagado durante 10<br>segundos hasta que el LED parpadee<br>rápidamente en blanco. |

PT

# Conectores, botões de pressão e LED

WiFi Switch desconectado

Ligação WiFi OK e ligada ao serviço myStrom

Modo de emparelhamento WiFi

Arrangue/Partida

Ligando

Modo ponto de acesso

emido o botão On/Off -5 segundos até o LED piscar te em branco.

emido o botão de ligar/ lurante 10 segundos até o LED idamente em branco.

# FAQ & Support

# NL

## Werkt uw WiFi Switch Zero niet?

- Start de Switch opnieuw op U hoeft hem alleen uit het stopcontact te halen en er terug in te steken.
- Steek de Switch in de buurt van uw DSL Router als het ledlampje wit licht geeft, werkt de Switch perfect en was er mogelijk sprake van een zwak WiFi signaal op de eerdere plek.
- De WiFi Switch opnieuw aansluiten activeer eerst WPS op uw Router, en vervolgens op uw Switch.

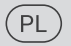

#### WiFi Switch Zero nie działa?

- Zrestartuj Switch po prostu wyciągnij go z gniazda i włóż go ponownie.
- Umieść Switch blisko modemu DSL jeżeli dioda LED zaświeci się na biało, Switch działa poprawnie, i być może odbierał słaby sygnał WiFi w poprzednim miejscu.
- Podłącz ponownie WiFi Switch włącz parowanie WPS najpierw na modemie, a potem na Switch.

## (ES)

#### ¿WiFi Switch Zero no funciona?

- Reinicio basta con desenchufar v volver a enchufar.
- Enchúfalo cerca del router DSL si el LED se ilumina en blanco, el WiFi Switch funciona correctamente. Una señal WiFi débil puede haberla afectado.
- Vuelva a conectarse primero active WPS en el router y, a continuación, en el WiFi Switch.

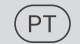

#### O WiFi Switch Zero não funciona?

- Reiniciar simplesmente desligar e ligar novamente a ficha.
- Ligue-se perto do router DSL se o LED acender branco, o WiFi Switch está a funcionar correctamente. Um sinal WiFi fraco pode tê-lo afectado.
- Reconectar primeiro active o WPS no seu router, depois no seu WiFi Switch.